## Join a Teams Meeting

- 1. Locate the Teams Icon and launch the application
- 2. Click the Calendar icon on the far-left side.
- 3. Select the date and time in which meeting is occurring
- 4. Click Join in the top right corner
  - a. You may be asked to wait until the presenter begins the meeting.

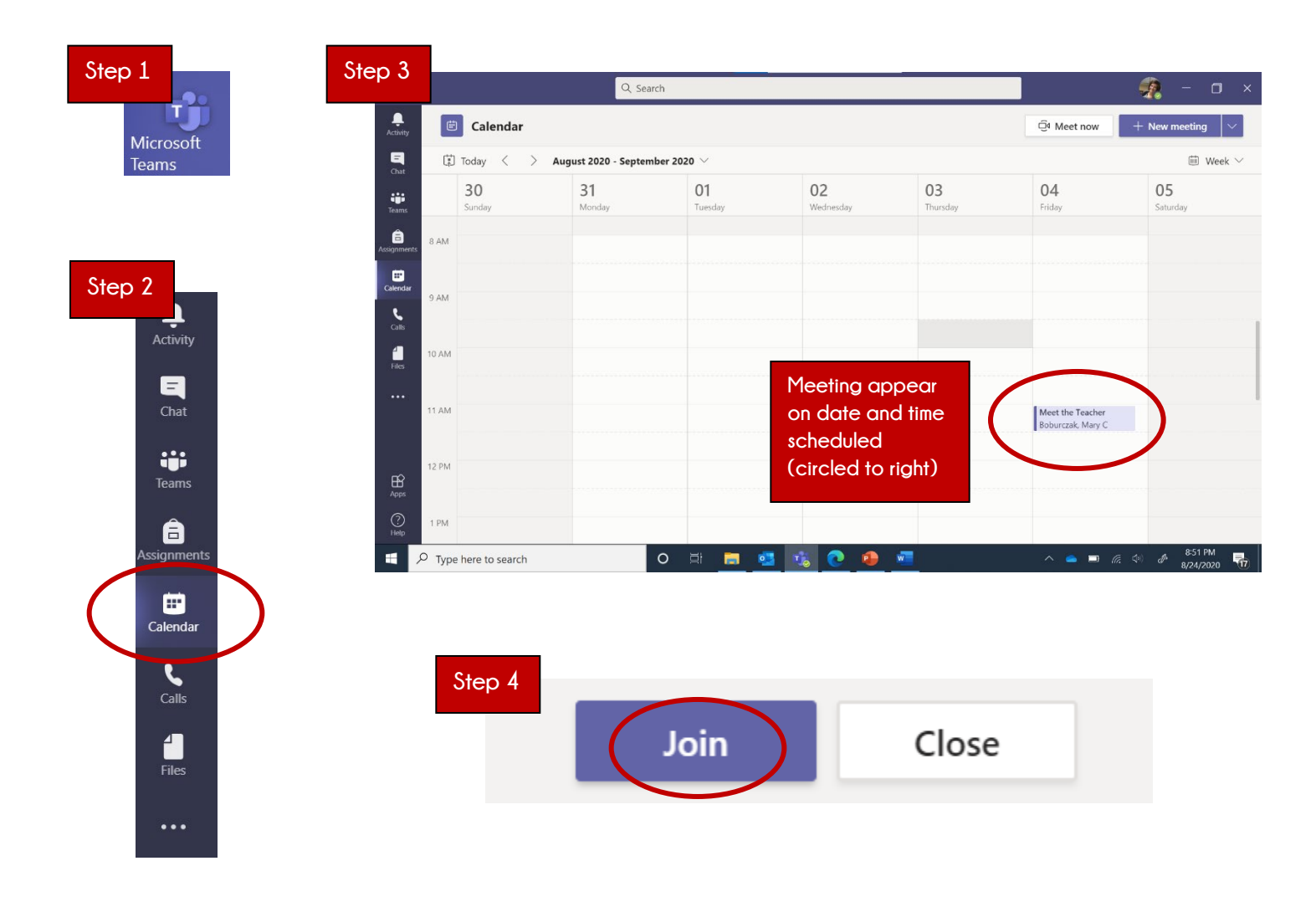